## Your EE M2M SIM Cards

Welcome to your new SIM cards from DataMaster, here are the settings that you require to use the SIM's

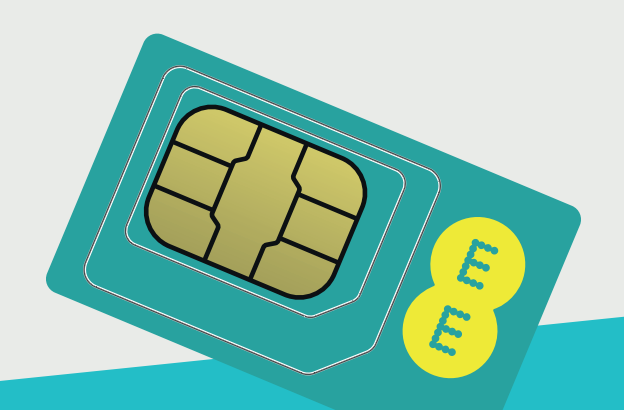

## Setting up the APN

Turn your device off, take the old SIM out of the device, then insert the new SIM, make sure your putting it in the right way round. Turn the device back on.

The new SIM's may use a different APN. Once the SIM is in the phone you will need to do the following:-

- So to the Android phone Settings
- Select More from the Wireless & Networks
- Select Mobile Networks
- Select Access Point Names
- Select the **Primary SIM** (if dual SIM), usually the first on the list.
- Check "EE" is selected, (green dot next to it on the list). If not, click to select it.
- If "EE" is not on the list, follow the instructions below to Add a New APN below.
- If the first SIM is correct, click the back button, then select the Secondary SIM and repeat the previous instructions.
- Check "EE" is selected, (green dot next to it on the list). If not, click to select it

### Adding a New APN using EE SIM's

- From the APN Selections Screen, Click the Menu Key (or button), then select Add New APN.
- Change the Name to **EE**
- Change the APN to EEM2M
- $\ensuremath{\ensuremath{\mathsf{D}}}$  Press the Menu Key or button on the phone and select  $\ensuremath{\textbf{Save}}$
- This will take you back to the APN Selection screen. Be sure to select (Blue dot) next to your new EE APN and then press back.

#### For Help & Advice call us

#### 01925 600 600

Visit us at www.datamaster.co.uk

# DataMaster